## Step 1: Open your PayPal account

Step 2: choose "Direct to Bank"

| ~ · | → C              | â                   | https://www.paypal.com/                 | /myaccount/sum | mary     |          | A" 50    | ≪ <b>(</b> }     | £≞ @   | e 😩     |
|-----|------------------|---------------------|-----------------------------------------|----------------|----------|----------|----------|------------------|--------|---------|
| P   | Dashb            | ooard               | Send and Request                        | Wallet         | Activity | Help     |          | ġ.               | • •    | LOG OUT |
|     | 0                | Get th<br>Start do  | ne PayPal app<br>bing more with PayPal. |                |          | Shortcut | ts       | 6                |        |         |
|     | Person<br>emojis | alize pa<br>, and m | ayments with new st<br>ore              | ickers,        |          | Send     | Request  | Direct t<br>bank | :0 M   | ore     |
|     | Open i           | in the F            | PayPal app                              | 4              |          | FH       |          |                  | Q      | ÷       |
| 2   | PayPa            | al balar            | nce                                     |                | :        | ~        |          |                  | Scarch |         |
|     | 0,0              | 00                  | EUR                                     |                |          | Recent a | activity |                  |        |         |

Step 3: Click "Agree and continue" to proceed

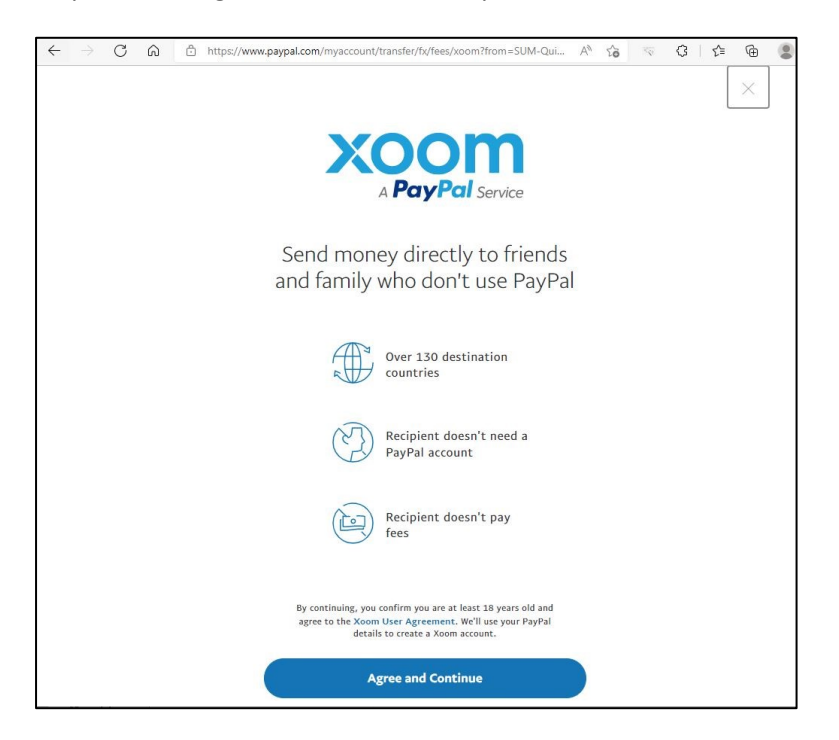

|              |               |                    | 112        |                |                               |                 |          |        |          |                                                                 |                                                                                           |                                  |         |        |       |             |        |        |    |    |     |       |          | 50   |    |     |     |
|--------------|---------------|--------------------|------------|----------------|-------------------------------|-----------------|----------|--------|----------|-----------------------------------------------------------------|-------------------------------------------------------------------------------------------|----------------------------------|---------|--------|-------|-------------|--------|--------|----|----|-----|-------|----------|------|----|-----|-----|
| $\leftarrow$ | $\rightarrow$ | C                  | ଜ          | Ô              | https:/                       | /www.           | .xoom    | n.com/ | en-u     | is/eu                                                           | r/send                                                                                    | l-mone                           | ey/sele | ect-co | untry | Ŝ.          |        |        | A» | to | 1   |       | 3        | ۲∕≡  | Ē  | 8   |     |
| XC           | DC<br>Payl    | <b>)</b><br>Pal Se | n          |                |                               |                 |          |        |          |                                                                 |                                                                                           |                                  |         |        |       |             | Eng    | lish   | -  | н  | elp | N     | ly A     | ccou | nt | Log | Out |
|              |               |                    | lf ;<br>ex | you a<br>perie | ccept c<br>nce an<br>ner site | ookie<br>d enal | ess, wee | Sea    | W<br>rch | Chi<br>Chi<br>Coi<br>Cos<br>Cro<br>Cyr<br>Cze<br>rs to<br>md le | ere<br>ile<br>ina<br>lombi<br>moro<br>sta Ri<br>oatja<br>ech R<br>ech R<br>show<br>earn r | ia<br>is<br>ica<br>tepub<br>more | e yo    | U S    | en (  | dir<br>s wł | hen yo | ~<br>u |    |    |     | cccep | ot<br>ne | ))   |    |     |     |

Step 4: Select the country you'll be sending money to from drop down list ("Czech Republic")

Step 5: Fill in the correct amount in the CZK box

| $\leftarrow$ | $\rightarrow$ | C                | ଜ           | Ô | https:/ | /www.xo | oom.c | om/en-i          | us/eur/s      | end-mon           | ney/op           | otions/a          | nount-to         | )    | A      | ŝ   | 100 | ß     | ₹≦    | æ | 8     |    |
|--------------|---------------|------------------|-------------|---|---------|---------|-------|------------------|---------------|-------------------|------------------|-------------------|------------------|------|--------|-----|-----|-------|-------|---|-------|----|
| X            | O<br>A Pay    | <b>D</b><br>Pals | n<br>ervice |   |         |         |       |                  |               |                   |                  |                   | l                | Eng  | lish 🕶 | Hel | Р   | My Ac | count |   | Log O | ut |
|              |               |                  |             |   |         |         | Se    | endi<br>epuł     | ng to<br>olic | o Cze             | ech              |                   |                  | cl   | hange  |     |     |       |       |   |       |    |
|              |               |                  |             |   |         |         | 5     | 'ou are<br>69.40 | sending       | g                 |                  |                   | EU               | IR   | ~      |     |     |       |       |   |       |    |
|              |               |                  |             |   |         |         | 1     | ontact<br>3800   | receive       | 25                |                  |                   | cz               | ĸ    | ~      |     |     |       |       |   |       |    |
|              |               |                  |             |   |         |         | Ex    | chang            | e rate:       |                   | ;                | 1 EUF             | 2 = 24.2         | 2358 | 8 CZK  |     |     |       |       |   |       |    |
|              |               |                  |             |   |         |         |       | She              | We ma         | ake mon<br>om fee | ney on<br>es for | this ex<br>this t | change<br>ransac | tion | 1      |     |     |       |       |   |       |    |
|              |               |                  |             |   |         |         |       |                  |               |                   | Next             | :                 |                  |      |        |     |     |       |       |   |       |    |
|              |               |                  |             |   |         |         |       |                  |               |                   | Back             | <u>&lt;</u>       |                  |      |        |     |     |       |       |   |       |    |
|              |               |                  |             |   |         |         |       |                  |               |                   |                  |                   |                  |      |        |     |     |       |       |   |       |    |

Step 6: If you click on "Show Xoom fees for this transaction" below the amount box you can see the extra cost for the transaction:

| $\leftarrow$ $\rightarrow$ C a d | https://www.xoom.com/en-us/eur/send-money/ | options/amount-to A 🕅 🖓   | ₃ ⊲ ଓ∣≙ ⊕ 😩 …      |
|----------------------------------|--------------------------------------------|---------------------------|--------------------|
| A PayPal Service                 | Xoom fee                                   | s start at                | Ay Account Log Out |
|                                  | Paying with                                | Fees in EUR               |                    |
|                                  | Debit Card                                 | 2.99                      |                    |
|                                  | Credit Card*                               | 2.99                      |                    |
|                                  | Bank Account                               | 2.99                      |                    |
|                                  | PayPal balance                             | 2.99                      |                    |
|                                  | *Your credit card company may o            | harge a cash advance fee. |                    |
|                                  | Fees may vary                              | by transaction.           |                    |
|                                  | Learn more about Xoom fe                   | es and currency exchange. |                    |
|                                  |                                            |                           |                    |
|                                  |                                            |                           |                    |
|                                  |                                            |                           |                    |

## Step 7: select the transfer options:

| $\leftarrow$ | $\rightarrow$              | С                  | â            | ĉ | https:, | //www.> | koom.co | om/ | n/en-u                                   | us/eur,                                                       | /send                                                        | d-mone                                 | ey/op         | otions,            | /payou                 | it  |               |        | $\forall_{\mathscr{Y}}$ | τõ  | 4 | Ġ    | ຽ≣    | Ē  | 2   |     |
|--------------|----------------------------|--------------------|--------------|---|---------|---------|---------|-----|------------------------------------------|---------------------------------------------------------------|--------------------------------------------------------------|----------------------------------------|---------------|--------------------|------------------------|-----|---------------|--------|-------------------------|-----|---|------|-------|----|-----|-----|
| Х            | <b>О</b><br>_ А <b>Р</b> а | <b>O</b><br>VPal s | )<br>Gervice |   |         |         |         |     |                                          |                                                               |                                                              |                                        |               |                    |                        |     | Engl          | ish •  | -                       | Hel | D | My A | ccour | ıt | Log | Out |
|              |                            |                    |              |   |         |         | 0       |     | Ch<br>Ban<br>Shou<br>PM (<br>Cas<br>Shou | 1009<br>nk E<br>k Dep<br>luld ar<br>(Czecł<br>sh P<br>wuld be | SE a<br>Depo<br>posit<br>rrrive<br>hh Rep<br>Picku<br>e avai | a re<br>osit<br>next l<br>public<br>up | busir<br>time | ivir<br>ness<br>e) | l <b>g O</b><br>day if | you | ion<br>1 send | l by 4 |                         |     |   |      |       |    |     |     |
|              |                            |                    |              |   |         |         |         |     |                                          |                                                               |                                                              | - 8                                    | Next          | t                  |                        |     |               |        |                         |     |   |      |       |    |     |     |

## Step 8: Select bank

| $\leftarrow$ $\rightarrow$ C $\bigcirc$ https://www.xoom.com/en-us/eur/send-money/bank-deposit                             | A" tô | ≪ ¢    | € @  | • •• |
|----------------------------------------------------------------------------------------------------|-------|--------|------|------|
| Choose your contact's bank                                                                                                 |       |        |      |      |
| All banks<br>Era Air Bank<br>Fio Banka<br>GE Money Bank<br>Komerční Banka<br>mBank<br>Moneta Money Bank<br>Raiffeisen Bank |       |        |      |      |
| Sberbank<br>UniCredit Bank<br>Česká Spořitelna<br>Back                                                                     |       |        |      |      |
| Need Help? Visit our Help Center                                                                                           | Ema   | ail Us | Call | Us   |

Step 9: Fill in IBAN number:

| $\leftarrow$ $\rightarrow$ C $\widehat{\mbox{a}}$ https://ww | w.xoom.com/en-us/eur/send-money/bank-deposit-details A <sup>8</sup>                                                                                                    | 6    | 3   ☆ @    |         |
|--------------------------------------------------------------|----------------------------------------------------------------------------------------------------|------|------------|---------|
| A PayPal Service                                             | English <del>+</del>                                                                                                    | Help | My Account | Log Out |
|                                                              | Česká Spořitelna change<br>Enter the account information you're sending to                                                                                                    |      |            |         |
|                                                              | Learn more<br>IBAN<br>CZ28 0800 0500 1600 8249 3389<br>Starts with CZ, followed by 22 digits                                                                                                |      |            |         |
|                                                              | IBAN<br>Controy East<br>Code<br>CC [65] [0800 0000 1920 0014 5399]<br>CC [65] [0800 0000 1920 0014 5399]<br>Control<br>Number Land                                                          |      |            |         |
|                                                              | Make sure the bank account<br>information is correct and this is a<br>person you know and trust. You<br>may not be able to recover money<br>sent to an account you mistakenly<br>designate. |      |            |         |
|                                                              | Next                                                                                                    |      |            |         |

| $\leftarrow$ $\rightarrow$ $C$ $\bigcirc$ https://www | v.xoom.com/send-money/checkout-transaction/recipient/edit-re A               | î    | ≪ ¢∣¢ (    | € 😩 …   |
|-------------------------------------------------------|------------------------------------------------------------------------------|------|------------|---------|
| A PayPal Service                                      | English <del>v</del>                                                         | Help | My Account | Log Out |
|                                                       | Edit Recipient                                                               |      |            |         |
|                                                       | First Name<br>Galen-                                                         |      |            |         |
|                                                       | Last Name<br>Symposion                                                       |      |            |         |
|                                                       | Please enter the entire name as it appears on your recipient's bank account. |      |            |         |
|                                                       | City<br>Prague                                                               |      |            |         |
|                                                       | Phone<br>+420222518535                                                       |      |            |         |
|                                                       | Please include the area code.                                                |      |            |         |
|                                                       | If you would like your recipient to receive tracking information by email    |      |            |         |
|                                                       | Tips for sending money safely                                                |      |            |         |
|                                                       | Next                                                                         |      |            |         |
|                                                       | Back                                                                         |      |            |         |

Step 10: Fill in details of recipient as shown

Step 11: Fill in your own details, address and choose your payment method

Step 12: Confirm the transaction

Step 13: Go back to "My Account", choose "Transaction History" and "Print Page" as PDF

| A PayPal Service                          |                           |                                                     |                         | English -                        | Help M              | y Account      | Log Out        |
|-------------------------------------------|---------------------------|-----------------------------------------------------|-------------------------|----------------------------------|---------------------|----------------|----------------|
|                                           | Ser                       | nd Money 👻 🛛 Reloa                                  | id <b>≁</b> Pay Bills   | •                                |                     |                |                |
| ly Account                                | C Last updated            | 3:22 PM                                             |                         |                                  |                     |                |                |
| ansactions                                | ⊖ Transa                  | ction Status - On Tra                               | ck                      |                                  |                     |                |                |
| nick Send                                 | Xoom Pr<br>We have starte | rocessing Started<br>ed to process your transaction | and will provide an upd | ate shortly.                     |                     |                |                |
| ALCOLO                                    | Track Transa              | ction: XRVS34V9                                     |                         |                                  |                     |                |                |
| ettings                                   | Cancel Transaction        | N 71 2022 7-19 DM                                   |                         |                                  | -0                  | Bacalus Taut M | erram Undator  |
| nk Accounts                               | Authorized on: Ma         | IY 51, 2022, 5:16 PM                                |                         |                                  |                     | Receive Text M | essage opdates |
| dit and Debit Cards                       | Transaction               | Timeline                                            |                         |                                  |                     |                |                |
| load Documents<br>mmunication Preferences | Status                    | Date                                                |                         | Activity                         |                     |                |                |
| anage PayPal Settings                     | $\ominus$                 | May 31, 2022, 3:18 PM                               |                         | Xoom Proces                      | sing Started        | Deta           | ails           |
|                                           | Transactio                | on Summary                                          |                         |                                  |                     |                | ^              |
|                                           | You authori               | zed transaction numb                                | er XRVS34V9 on I        | May 31, 2022, 3                  | 5:18 PM.            | Print F        | Page           |
|                                           | Transactio                | n Summary                                           |                         | Contact                          |                     |                |                |
|                                           |                           |                                                     | Galen- Symposion        | Full Name<br>Galen- S<br>Address | Symposion           |                |                |
|                                           | You are sendi             | ng                                                  | 870.61 EUR              | Prague<br>Czech R<br>+42022      | tepublic<br>2518535 |                |                |
|                                           | Transaction f             | ee                                                  | 2.99 EUR                | Receiving                        | details             |                |                |

Step 14: Send this PDF to Galen Symposion (j.krusina@gsymposion.cz) and mention your registration ID in the e-mail SUBJECT LINE

|           | <b>5</b> 0 | Ŷ                        | <b>∳</b> =     | Payment                      | for Registration       | n ID 002400 | 1953 - Me       | essage (H      | itml) 🖻                                                                       | ÷             |                   | × |
|-----------|------------|--------------------------|----------------|------------------------------|------------------------|-------------|-----------------|----------------|-------------------------------------------------------------------------------|---------------|-------------------|---|
| File      | Me         | ssage                    | Insert         | Options                      | Format Text            | Review      | ₽ Q 1           | Tell me w      | hat you want to do.                                                           |               |                   |   |
| Paste     | X Ca       | libri (Boo<br>I <u>U</u> | dy) -          | ▲ • ■ =                      | A <sup>*</sup> !∃ * }∃ | - १         | Address<br>Book | Check<br>Names | <ul> <li>Attach File *</li> <li>Attach Item *</li> <li>Signature *</li> </ul> | ► -<br>!<br>↓ | Office<br>Add-ins |   |
| Clipboard | d G        |                          |                | Basic Text                   |                        | Fa          | Nan             | nes            | Include                                                                       | Tags 🗔        | Add-ins           | ^ |
|           | Fre        | om +                     | Peter.Ger      | monpre@mil.b                 | e                      |             |                 |                |                                                                               |               |                   |   |
| Send      |            | ſo                       | <u>i.krusi</u> | na@qsymposion                | . <u>.cz</u>           |             |                 |                |                                                                               |               |                   |   |
|           |            | Cc                       |                |                              |                        |             |                 |                |                                                                               |               |                   |   |
|           | Subje      | ect                      | Payment        | for Registratio              | n ID 002400195         | 3           |                 |                |                                                                               |               |                   |   |
|           | Attac      | hed                      | Par E          | UBS registration<br>pdf File | on 0024001953.j        | odf 🖕       |                 |                |                                                                               |               |                   |   |
|           |            |                          |                |                              |                        |             |                 |                |                                                                               |               |                   |   |
| T.        |            |                          |                |                              |                        |             |                 |                |                                                                               |               |                   |   |
|           |            |                          |                |                              |                        |             |                 |                |                                                                               |               |                   |   |
|           |            |                          |                |                              |                        |             |                 |                |                                                                               |               |                   |   |
|           |            |                          |                |                              |                        |             |                 |                |                                                                               |               |                   |   |
|           |            |                          |                |                              |                        |             |                 |                |                                                                               |               |                   |   |
|           |            |                          |                |                              |                        |             |                 |                |                                                                               |               |                   |   |
|           |            |                          |                |                              |                        |             |                 |                |                                                                               |               |                   |   |